# Post-Commitment Change Requests – Telecommunications (Telecom) Program

Post-Commitment Change Requests June 11, 2025

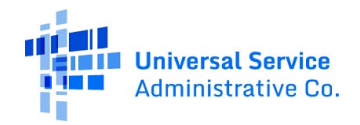

#### **DISCLAIMER:**

To accommodate all attendees, real-time closed captions will be present during this presentation. We apologize in advance for any transcription errors or distractions. Thank you for your support.

Please be aware that this webinar will be recorded.

# Housekeeping

- Use the "Audio" section of your control panel to select an audio source and connect to sound
  - Turn on your computer's speakers, or
  - Use the call-in instructions in your confirmation email
- All participants are on mute
- Submit questions at any time using the "Questions" box

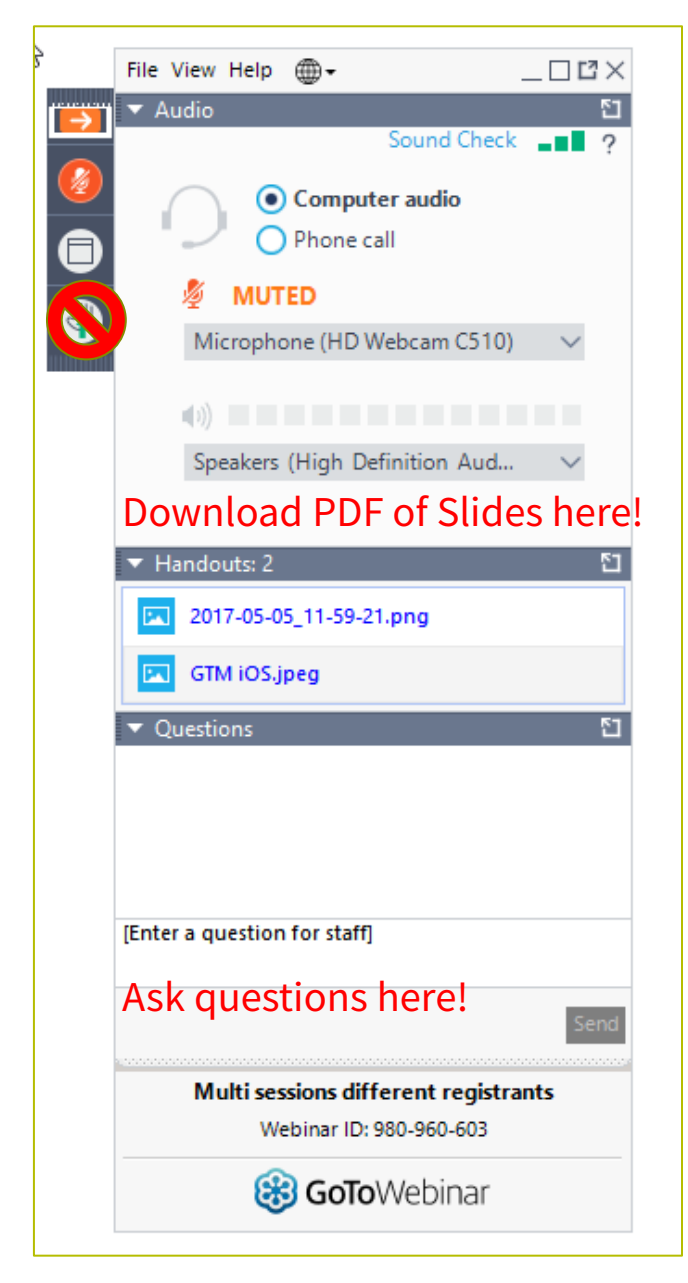

#### **Meet Our Team**

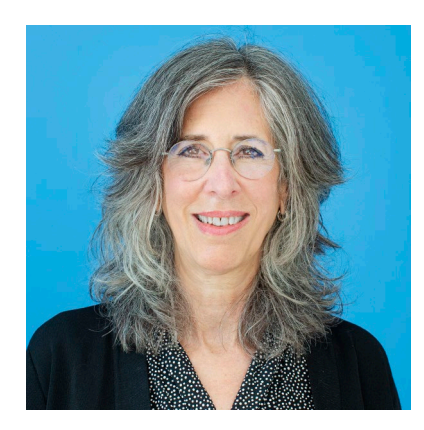

#### **Blythe Albert**

Advisor of Program Management | RHC Outreach

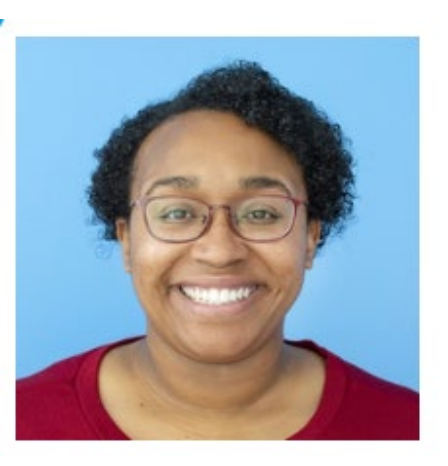

#### **Ecatarina Grant**

Manager of Communications | RHC Outreach

# Agenda

- Post-Commitment Changes Overview
- SPIN Changes
  - Corrective
  - Operational
- Invoice Filing Deadline Extensions
- Service Substitutions RHC Connect
- Important Dates and Resources

# By the end of the webinar, you will be able to...

- Understand each category of post-commitment change requests.
  - SPIN changes
  - Invoice filing deadline extensions
  - Service Substitutions
- Submit service substitutions in RHC Connect.

# Glossary

| Acronym     | Definition                             |
|-------------|----------------------------------------|
| FCC         | Federal Communications Commission      |
| HCF         | Healthcare Connect Fund                |
| FY          | Funding Year                           |
| HCP         | Health Care Provider (your site)       |
| HCP Number  | Number associated with your site       |
| FCL         | Funding Commitment Letter              |
| FRN         | Funding Request Number                 |
| NCW         | Network Cost Worksheet                 |
| SPIN/498 ID | Service Provider Identification Number |

### **RHC Connect Update – Telecom Program**

- Service substitutions are now available for the Telecom Program in RHC Connect.
- The following post-commitment change requests for the Telecom Program will move to RHC Connect in August or September ahead of the October 28 invoice filing deadline for FY2024 funding commitments.
  - SPIN Changes
  - Invoice filing deadline extensions for HCPs and Service Providers.
- Please hold off on submitting these post-commitment change requests for FY2024 commitments until they have moved to RHC Connect.
- A complete step-by-step RHC Connect Post-Commitment Change Request User Guide will be posted on the USAC website.
- A new <u>Post-Commitment Actions</u> webpage for the Telecom Program is now posted on the USAC website.

#### **SPIN Changes**

#### Post-Commitment Change Requests

#### **SPIN Changes**

- <u>FCC Order 19-78</u> formalized the process to request SPIN changes in the Healthcare Connect Fund (HCF) and Telecommunications (Telecom) Programs.
- A SPIN change can be either corrective or operational.
- Per <u>FCC Order 23-110</u>, the SPIN change request deadline has been moved to align with the invoice filing deadline (Beginning in FY2023).
- SPIN changes for Telecom for FY2024 and forward will be available in RHC Connect in August/September prior to the October 28 Invoice Filing Deadline.
- Once the request is received, USAC will make no additional payments on the FRN until the change is reviewed and either:
  - Approved and the SPIN is changed, or
  - Denied and USAC verifies that additional invoices are for services rendered to the applicant by the original service provider.

## **SPIN Changes – Corrective**

- A corrective SPIN change is any amendment to the SPIN associated with an FRN that does not involve a change to the service provider associated with that FRN.
- This occurs when:
  - A change is required for clerical or data entry errors (e.g., fixing clerical errors or situations where the applicant names the correct service provider in the funding request but provides the incorrect SPIN).
  - There is an update to a service provider's SPIN that has changed due to the merger of companies or the acquisition of one company by another.
  - Effectuating a change that was not initiated by the applicant.

# **SPIN Changes – Operational**

- An operational SPIN change is a request to change the actual service provider associated with an FRN.
- This occurs when:
  - The applicant has a legitimate reason to change providers (e.g., breach of contract or the service provider is unable to perform); and
  - The applicant's newly selected service provider received the next highest point value in the original bid evaluation, assuming there were multiple bidders.
- **NOTE:** Changing service providers because the services are available at a lower cost from another service provider or because the applicant now wishes to do business with a service provider that did not participate in the competitive bidding process are not considered legitimate reasons for change, and requests citing such reasons will be denied.

### When to File a SPIN Change Request

- A request for a SPIN change must be received **no later than the invoice filing deadline for that FRN**.
- Applicants should notify USAC of their intent to change service providers as soon as the decision is made and should advise USAC of the proposed effective date of the change.
- Applicants should send the request for the change to USAC **before** the change takes place so that USAC has time to process the request before the submission of any invoices for services rendered by the new service provider.
- Once the request is received, USAC will make no additional payments on the FRN until the change is reviewed and either:
  - Approved and the SPIN is changed, or
  - Denied and USAC verifies that additional invoices are for services rendered to the applicant by the original service provider.

### How to File a SPIN Change Request

- If the SPIN change occurs **after** the FRN is approved, applicants should submit SPIN change request as follows:
  - Funding Years 2024 and after the applicant should submit the SPIN change request through RHC Connect.
- If a corrective SPIN change is needed **before** an FRN has been committed, applicants should reach out to the RHC Customer Service Center with the request. The affected FRN should be included in the subject line of the email.
- As part of this request, applicants must also certify to the following:
  - The SPIN change is allowed under all applicable state and local procurement rules and under the terms of the contract, if any, between the applicant and its original service provider, and
  - The applicant has notified its original service provider of its intent to change service providers.

**Note:** If the applicant's original service provider is no longer in business, the applicant must instead certify that it attempted to notify its original service provider of its intent to change service providers but could not because the service provider is not available for contact.

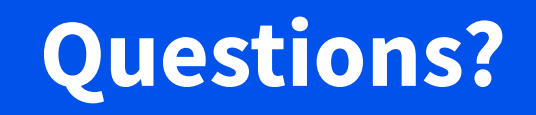

#### **Invoice Filing Deadline Extension Requests**

#### Post-Commitment Change Requests

### **Invoice Deadline Extension**

- Per <u>FCC Order 19-78</u>, applicants and service providers may request and automatically receive a one-time, 120-day extension of the deadline to file an invoice.
- Invoice filing deadline extension requests must be submitted on or before the original invoice deadline.
- The invoice filing deadline is included in <u>the applicant's FCL</u>.
- For FY2024, invoice filing deadline requests will be submitted in RHC Connect by both applicants and service providers.
- The deployment will be sometime before the October 28 invoice filing deadline.

# **Service Substitutions – Telecom Program**

#### Post-Commitment Change Requests

## **Service Substitutions**

- Service substitutions allow the applicant to reallocate un-invoiced committed funds to substitute, modify, or upgrade services.
- Substitutions provide the flexibility for applicants to spend all of the committed funds, even though USAC-supported services or the service location may change over the course of the funding commitment.
- Substitution modifications cannot exceed the approved funding amount.
- Please keep in mind that site and service substitutions take a minimum of 90 days to process.
- Substitutions must be submitted by the service delivery deadline.

### **Service Substitutions – Telecom Program**

- Applicants may request a service substitution if:
  - The substitution is provided for in the contract, within the change clause, or constitutes a minor modification,
  - The service is an eligible service under the Telecom Program,
  - The substitution does not violate any contract provision or state, Tribal or local procurement laws, and
  - The requested change is within the scope of the controlling request for services, including any applicable request for proposal used in the competitive bidding process.

# **My Portal Landing Page**

• Log in to My Portal and click **RHC Connect**.

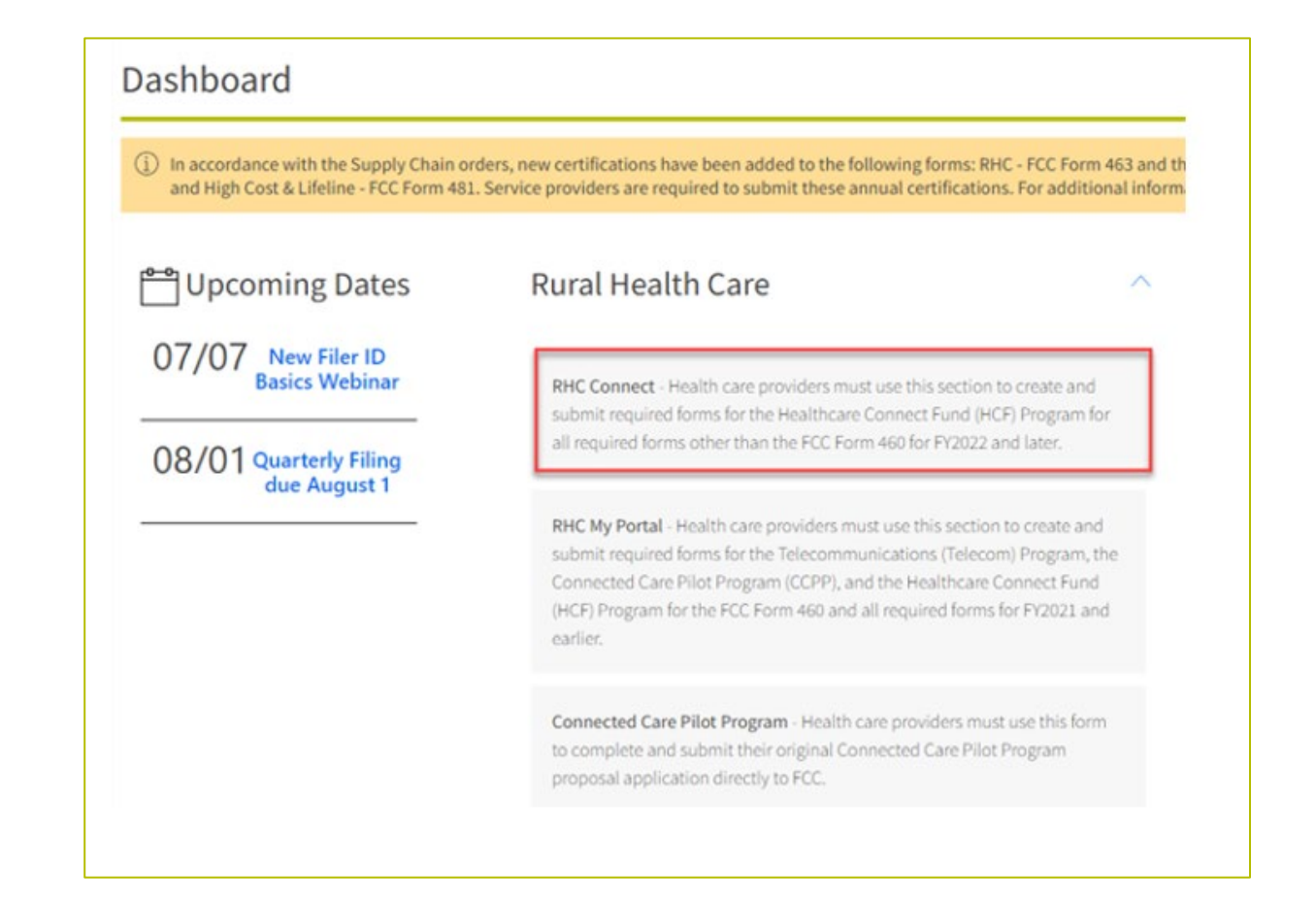

### **Dashboard – First Method**

Click on the Post-Commitment Change Requests tab, then click Create Post-Commitment Change Request.

|         | START A FORM | tools                           |                     |                                     | III On Martin University Street   |
|---------|--------------|---------------------------------|---------------------|-------------------------------------|-----------------------------------|
| 1       | V A          | and a substant                  |                     | Contract of the second              |                                   |
| RHC Con | nect         |                                 |                     |                                     |                                   |
|         |              |                                 |                     |                                     |                                   |
|         | ~            | (102) Unread Notifications      |                     |                                     | ,                                 |
|         |              | Information Requests            | My Forms            | My Organizations                    | Post-Commitment Change Requests   |
| 11      | :03          |                                 | () The Funding Year |                                     |                                   |
|         |              | Post-Commitment Change Requests |                     |                                     |                                   |
|         |              |                                 |                     | CREATE                              | POST-COMMITMENT CHANGE REQUEST    |
|         |              | SPIN Change                     | Substitutions       | Service Delivery Deadline Extension | Invoice Filing Deadline Extension |
|         |              | <b>Q</b> Search Change Requests | SEARCH              |                                     | τ.                                |

#### **Start Page**

- Select the type of post-commitment change from the dropdown menu.
- Click Save & Continue.

| DASHBOARD     | START A FORM         | tools                    |                    |                          | HII Original Serve Ca. |
|---------------|----------------------|--------------------------|--------------------|--------------------------|------------------------|
| Post-Cor      | nmitment             | Change Requ              | uest               |                          |                        |
|               | Start                |                          | FCC Form Selection | Supporting Documentation | Signature              |
| Post-Commit   | tment Change Requ    | uest Details             |                    |                          |                        |
| Select the ty | pe of post-commi     | tment change you wo      | uld like to make   |                          |                        |
| ex. SPIN Cha  | ange                 |                          | -                  |                          |                        |
| ex. SPIN Cha  | ange                 |                          |                    |                          |                        |
| SPIN Chang    | e                    |                          |                    |                          |                        |
| Substitution  | าร                   |                          |                    |                          |                        |
| Service Deli  | very Deadline Exter  | nsion                    |                    |                          |                        |
| Invoice Filin | g Deadline Extensio  | on                       |                    |                          |                        |
| EXIT          |                      |                          |                    |                          | SAVE & CONTINUE        |
| ©2025 Univers | al Service Administr | rative Company. All righ | nts reserved.      |                          | PRIVACY POLICIES       |

## **Start Page (Continued)**

- Select the **Program Type**.
- Click Save & Continue.

| DASHBOARD                    | START A FORM    | and the second second s |                     |                        |                                                                     |                                                                                                    |                                                                                        | III O                                                      | el Service<br>trative Co. |
|------------------------------|-----------------|----------------------------------------------------------------------------------------------------|---------------------|------------------------|---------------------------------------------------------------------|----------------------------------------------------------------------------------------------------|----------------------------------------------------------------------------------------|------------------------------------------------------------|---------------------------|
| Post-Cor                     | nmitmen         | t Change Req                                                                                                    | uest                |                        |                                                                     |                                                                                                    |                                                                                        |                                                            |                           |
| Sta                          | rt              | FCC Form Selection                                                                                                    | Service Information | Connection Information | Rates                                                               | Installation Charges                                                                                    | Supporting<br>Documentation                                                            | Certification                                              | _                         |
| Post-Commit                  | ment Change Re  | quest Details                                                                                                    |                     |                        |                                                                     |                                                                                                    |                                                                                        |                                                            |                           |
| Select the ty                | pe of post-comn | nitment change you w                                                                                                    | ould like to make   |                        | Service Substitution                                                |                                                                                                    |                                                                                        | ~                                                          |                           |
| Substitution Program Typ HCF | pe<br>Teleo     | com O                                                                                                    |                     | •                      | Service substitutions a modify, or upgrade set even though USAC-sup | allow applicants to reallocate un<br>rvices. This allows applicants th<br>pported services may change o | n-invoiced committed fur<br>ne flexibility to spend all o<br>wer the course of the con | ids to substitute,<br>If the committed funds,<br>nmitment. |                           |
| Request Nic                  | kname           |                                                                                                    |                     |                        |                                                                     |                                                                                                    |                                                                                        |                                                            |                           |
| EXIT                         |                 |                                                                                                    |                     |                        |                                                                     |                                                                                                    |                                                                                        | SAVE & CONTINU                                             | IE                        |

### **Dashboard – Second Method**

- Click on the **My Forms** tab, then click the **Form 466** hyperlink.
- Under the **Actions** column, click the "eye" icon to view the FCC Form 466.

| DASHBOARD START A FORM | tools                   |                |                       |                         |         |                  |             |             |             | Administrative Co |
|------------------------|-------------------------|----------------|-----------------------|-------------------------|---------|------------------|-------------|-------------|-------------|-------------------|
|                        | Informati               | on Requests    |                       | My Forms                |         | My Organizatio   | ns          | Post-Cor    | nmitment Ch | ange Requests     |
| 11:05                  |                         |                | () Th                 | e Funding Year          |         |                  |             |             |             |                   |
|                        | My Forms                |                |                       |                         |         |                  |             |             |             |                   |
|                        | Form 460                | Form 461       | Form 462 F            | form 463 Form           | 1465 FC | Form 466 Form 46 | 9 1         | TPA L       | OA/LOE      | Annual Report     |
|                        | <b>Q</b> Search Form 46 | i6s            |                       | SEARCH                  |         |                  |             |             |             | Τ.                |
|                        | Site Name               | Site<br>Number | Application<br>Number | Application<br>Nickname | SPIN    | SPIN Name        | Form        | Last Update | Status      | Actions           |
|                        |                         |                |                       |                         |         |                  | Form<br>466 | AM EDT      | Submitted   | ۵ ک               |
|                        |                         |                |                       |                         |         |                  | Form<br>466 | 3:29 PM EDT | Approved    | ۵ 🖌 🍽             |

#### **Summary Page – FCC Form 466**

• Click Create Post Commitment Change button.

| CASHBOARD START      | FORM TOOLS                          |                       |                        |                            |                          |                            |
|----------------------|-------------------------------------|-----------------------|------------------------|----------------------------|--------------------------|----------------------------|
| НСР                  |                                     | -                     | RHC20                  |                            |                          | CREATE POST COMMITMENT CHA |
| Summary Compe        | tive Bidding Bill Payer Information | n Service Information | Connection Information | Rates Installation Charges | Additional Documentation |                            |
| Information Requests |                                     |                       |                        |                            |                          |                            |
| Health Care Provider | (HCP) Information                   |                       |                        |                            |                          |                            |
|                      | нс                                  | •                     |                        |                            |                          |                            |
|                      | FCC Registratio<br>Numbe            |                       |                        |                            |                          |                            |
|                      | Addres                              | 5                     |                        |                            |                          |                            |
|                      | Stat                                |                       |                        |                            |                          |                            |
| FCC Form 466 Applica | tion Information                    |                       |                        |                            |                          |                            |
|                      | Applicatio<br>Nickname (Optiona     | Sample form 466       |                        |                            |                          |                            |
|                      | Funding Yea                         | r                     |                        |                            |                          |                            |
|                      | Application Numbe                   | r RHC20               |                        |                            |                          |                            |
|                      | Funding Priorit                     | /                     |                        |                            |                          |                            |
|                      |                                     |                       |                        |                            |                          |                            |

## **Sections of Service Substitution**

- Complete information in each section of the Service Substitution.
- Each section of the Service Substitution is the same as a new FCC Form 466.

| DASHBOARD | START A FORM | tools             |                     |                        |       |                      |                             | Administrative Co. |
|-----------|--------------|-------------------|---------------------|------------------------|-------|----------------------|-----------------------------|--------------------|
| Post-Cor  | mmitment     | Change Req        | uest - RHC_PCC      | R202                   |       |                      |                             |                    |
| Sta       | rt F         | CC Form Selection | Service Information | Connection Information | Rates | Installation Charges | Supporting<br>Documentation | Certification      |

#### **Start Page**

- Enter **Request Nickname**.
- Click Save & Continue.

| Start                                                       | FCC Form Selection         | Service Information | Connection Information | Rates                                                                                    | Installation Charges                                                                                      | Supporting<br>Documentation                                                                   | Certification                                         |
|-------------------------------------------------------------|----------------------------|---------------------|------------------------|------------------------------------------------------------------------------------------|----------------------------------------------------------------------------------------------------|-----------------------------------------------------------------------------------------------|-------------------------------------------------------|
| ost-Commitment Ch                                           | ange Request Details       |                     |                        |                                                                                          |                                                                                                    |                                                                                               |                                                       |
| elect the type of po<br>Substitutions<br>rogram Type<br>HCF | st-commitment change you w | ould like to make   | •                      | Service Substitution<br>Service substitution<br>modify, or upgrade<br>funds, even though | ns allow applicants to reallocate<br>eservices. This allows applicants<br>i USAC-supported services may o | un-invoiced committed fund<br>the flexibility to spend all of<br>change over the course of th | s to substitute,<br>f the committed<br>ne commitment. |
| хıт                                                         |                            |                     |                        |                                                                                          |                                                                                                    |                                                                                               | SAVE & CONTIN                                         |

#### **FCC Form Selection**

- Since Post-Commitment Change Request was submitted through an approved FCC Form 466, Selected
   FCC Form 466 Application is pre-selected.
- Select a different FCC Form 466 by choosing another **Available FCC Form 466 Application**.

|                                                                                   | FCC Form selection                                          | Service information | Connection Information | Rates       | Installation Charges | Documentation            | Certification |
|-----------------------------------------------------------------------------------|-------------------------------------------------------------|---------------------|------------------------|-------------|----------------------|--------------------------|---------------|
| ilable FCC Form 466 Ap<br>ct one previously approved Fo<br>Search Search Form 466 | <b>pplications</b><br>CC Form 466 to update through si<br>S | ubstitution.        |                        |             | Υ                    | Selected FCC Form 466 Ap | plication     |
| orm 466 Application<br>umber                                                      | HCP Name                                                    | HCP<br>Number       | Service Provider       | SPIN/498 ID | Funding<br>Year      | WHC20                    |               |
| HC202                                                                             |                                                             |                     |                        |             |                      |                          |               |

## **Warning Messages**

• Messages will appear if the selected FCC Form 466 is not eligible for a Substitution.

| Start                                                   | FCC Form Selection                                     | Service Information | Connection Information | Rates | Installation Charges | Supporting<br>Documentation | Certification |
|---------------------------------------------------------|--------------------------------------------------------|---------------------|------------------------|-------|----------------------|-----------------------------|---------------|
| ailable FCC Form 466 A<br>ect one previously approved P | <b>pplications</b><br>FCC Form 466 to update through s | ubstitution.        |                        |       |                      |                             |               |
|                                                         | 2.1                                                    | SEARCH              |                        |       | <b>T</b> -           | Selected FCC Form 466 Ap    | plication     |
| <b>Q</b> Search Search Form 46                          | 65                                                     | SEARCH              |                        |       |                      |                             |               |

| FCC Form 466 Application Number RHC2024 review by USAC. | is not eligible for a Substitution request because there is a linked Post Commitment Change Request awaiting |
|---------------------------------------------------------|----------------------------------------------------------------------------------------------------|
| FCC Form 466 Application Number RHC202                  | is not eligible for a Substitution request because the application has multiple connections.                 |
| FCC Form 466 Application Number RHC202                  | is not eligible for a Substitution request because the Service Delivery Deadline has passed.                 |
| FCC Form 466 Application Number RHC2024                 | is not eligible for a Substitution request because there are no funds remaining to invoice.                  |
| FCC Form 466 Application Number RHC202                  | is not eligible for a Substitution request because an invoice has been submitted and is under review.        |

# **Qualifying Questions**

- Answer **Yes** or **No** to the **Qualifying Questions**.
- If **Yes**, provide requested optional information, if possible.

| DASHBOARD                                                                                                    | START A FORM                                                                                                    | tools                                                                                                    |                         |
|----------------------------------------------------------------------------------------------------|----------------------------------------------------------------------------------------------------|----------------------------------------------------------------------------------------------------|-------------------------|
| RHC20:                                                                                                    |                                                                                                    |                                                                                                    |                         |
| RHC20:                                                                                                    |                                                                                                    |                                                                                                    |                         |
| RHC20:                                                                                                    |                                                                                                    |                                                                                                    |                         |
| RHC20                                                                                                    |                                                                                                    |                                                                                                    |                         |
|                                                                                                    |                                                                                                    |                                                                                                    | ≪ < 61 - 70 of 254 > >> |
| the substitu                                                                                                    | ution provided for                                                                                                    | the contract within the change clause, or does it constitut                                                                                                    | to a minor              |
| s the substitu<br>nodification?<br>Yes<br>No                                                                                   | ution provided for t                                                                                                    | he contract, within the change clause, or does it constitut                                                                                                    | te a minor              |
| s the substitu<br>modification?<br>Yes<br>No<br>s the request<br>applicable rec                                                | ution provided for t<br>ed change within t<br>quest for proposal                                                                                                    | the contract, within the change clause, or does it constitut<br>he scope of the controlling request for services including a<br>used in the competitive bidding process?                                                                          | te a minor<br>any       |
| s the substitu<br>nodification?<br>Yes<br>No<br>s the request<br>pplicable req<br>Yes<br>No                                    | ution provided for the second second se                                                                                                    | the contract, within the change clause, or does it constitut<br>he scope of the controlling request for services including a<br>used in the competitive bidding process?                                                                          | te a minor<br>any       |
| s the substitu<br>modification?<br>Yes<br>No<br>s the request<br>spplicable red<br>Yes<br>No<br>Will this subs                 | ution provided for the set of the set of the | the contract, within the change clause, or does it constitut<br>he scope of the controlling request for services including a<br>used in the competitive bidding process?<br>place the entire commitment?                                          | ite a minor<br>any      |
| s the substitu<br>modification?<br>Yes<br>No<br>s the request<br>pplicable red<br>Yes<br>No<br>Will this subs<br>Yes - This su | ution provided for the second second se                                                                                                    | the contract, within the change clause, or does it constitut<br>he scope of the controlling request for services including a<br>used in the competitive bidding process?<br>place the entire commitment?<br>eplaces the entire funding commitment | ite a minor<br>any      |

| nodification?                                                                     | e, or does it constitute a minor | Based on your answers, you may request a substitutio |
|-----------------------------------------------------------------------------------|----------------------------------|------------------------------------------------------|
| Yes                                                                               |                                  |                                                      |
| No                                                                                |                                  |                                                      |
| Vhere can we find this language? (optional)                                       |                                  |                                                      |
|                                                                                   |                                  |                                                      |
|                                                                                   |                                  |                                                      |
|                                                                                   |                                  |                                                      |
|                                                                                   | 0/3000                           |                                                      |
| the requested change within the scene of the controlling request fo               | A sometices including any        |                                                      |
| s the requested change within the scope of the controlling request to             | ss?                              |                                                      |
| pplicable request for proposal used in the competitive bidding proce              |                                  |                                                      |
| pplicable request for proposal used in the competitive bidding proce<br>Yes       |                                  |                                                      |
| pplicable request for proposal used in the competitive bidding proce<br>Yes<br>No |                                  |                                                      |

## **Updated Dates**

- Answer **Yes** or **No** to the question "Will this substitution request replace the entire commitment?"
- Enter new dates in fields shown.

| <ul> <li>Will this substitution request replace the entire commitment?</li> <li>Yes - This substitution request replaces the entire funding commitment</li> </ul>                                    | <ul> <li>Will this substitution request replace the entire commitment?</li> <li>Yes - This substitution request replaces the entire funding commitment</li> <li>No - This substitution request will replace some of the dates from the original funding commitment</li> </ul> |
|----------------------------------------------------------------------------------------------------|----------------------------------------------------------------------------------------------------|
| No - This substitution request will replace some of the dates from the original funding commitment Substitution Request Dates Please Provide the start and end dates for the requested substitution. | Please Provide the new funding start and end dates of the original funding request, excluding the dates of the substitution.  Funding Start Date Funding End Date (Original                                                                                                   |
| Funding Start Date     Funding End Date       (Substitution Request)     (Substitution Request)                                                                                                    | (Original Funding Request)       Funding Request)         mm/dd/yyyy       曲                                                                                                    |
|                                                                                                    | Substitution Request Dates         Please Provide the start and end dates for the requested substitution.         Funding Start Date         Funding End Date                                                                                                    |
| DACK EAT                                                                                                    | (Substitution Request)     (Substitution Request)       mm/dd/yyyy     mm/dd/yyyy                                                                                                    |

# **Updated Dates (Continued)**

- If you enter incorrect dates, error messages will appear asking you to make correction before proceeding.
- Correct dates, then click **Save & Continue**.

| ll this sub<br>Yes - This<br>No - This s | ostitution request replace the e<br>substitution request replaces the<br>substitution request will replace s | ntire commitment?<br>e entire funding commitment<br>some of the dates from the origir |
|------------------------------------------|----------------------------------------------------------------------------------------------------|---------------------------------------------------------------------------------------|
|                                          | Substitution Request Da<br>Please Provide the start and end                                                  | ates<br>dates for the requested substitutio                                           |
|                                          | Funding Start Date<br>(Substitution Request)                                                                 | Funding End Date<br>(Substitution Request)                                            |
|                                          | 05/01/20   The Start Date cannot be later than the Funding End Date.                                         | 04/30/20   The End Date cannot be<br>earlier than the Funding Start<br>Date.          |
| BACK E                                   | хіт                                                                                                    |                                                                                       |

### **Service Information**

- Service Category, Service Type, and Number of Lines for voice services are editable.
- Cost allocation may be changed by entering the Percent eligible for support and uploading the cost-allocation document.
- Click Save & Continue.

| Start                                                                                                    | FCC Form Selection  | Service Information            | Connection Information | Rates | Installation Charges | Supporting<br>Documentation | Certification   |
|----------------------------------------------------------------------------------------------------|---------------------|--------------------------------|------------------------|-------|----------------------|-----------------------------|-----------------|
| Service Informat                                                                                                    | ion                 |                                |                        |       |                      |                             |                 |
| Service Category                                                                                                    |                     | Servio                         | е Туре                 |       | Number of Lines      |                             |                 |
| Voice                                                                                                    |                     | ← Cent                         | ral Office Trunk (COT) |       | ▼ 78                 |                             |                 |
| Is entire expense eligible for a second second seco | for support 🖗       | Percent eligible for sup<br>80 | port                   |       |                      |                             |                 |
| Are you a Mobile Rural he                                                                                                    | alth care provider? |                                |                        |       |                      |                             | SAVE & CONTINUE |

## **Connection Information – Service Provider**

- **Service Provider** is prepopulated with information from the original FCC Form 466.
- Click Save & Continue.

| Start FCC Form S        | election Service Information | Connection Information             | Rates | Installation Charges | Supporting<br>Documentation | Certification |
|-------------------------|------------------------------|------------------------------------|-------|----------------------|-----------------------------|---------------|
|                         | Service Provide              | r                                  |       |                      |                             |               |
| Service Provider        | 143000013                    |                                    |       |                      |                             |               |
| ) Circuit               | Choose one(1) Serv           | vice Provider for this application |       |                      |                             |               |
|                         | SPIN                         | Service Provider Name              |       | Selected SPIN        |                             |               |
| ) Billing Information   | 143000013                    | Cox Virginia Telcom, LLC           |       | €143000013           |                             |               |
| Service Level Agreement |                              |                                    |       |                      |                             |               |
| Monthly Costs           |                              |                                    |       |                      |                             |               |
| ACK EXIT                |                              |                                    |       |                      |                             | SAVE & CONTI  |

## **Connection Information - Circuit**

- Circuit information is prepopulated with information from the original FCC Form 466.
- Click Save & Continue.

| Image: Constraint of the second state of the second state of th |                                                                                                    |                                            |                        |  |
|----------------------------------------------------------------------------------------------------|----------------------------------------------------------------------------------------------------|--------------------------------------------|------------------------|--|
| <ul> <li>Service Provider</li> <li>Circuit</li> </ul>                                                                                                    | <ul> <li>The circuit start or circuit to</li> <li>Where is the site's location on the circ</li> <li>The circuit starts at the site location</li> <li>The circuit ends at the site location</li> </ul> | erminate location must be the HCF<br>cuit? | P's physical location. |  |
| O Billing Information                                                                                                    | Circuit Start Location                                                                                                    |                                            |                        |  |
| O Service Level Agreement                                                                                                    | Street Address                                                                                                    | Street Address 2                           | 2 (Optional)           |  |
| O Monthly Costs                                                                                                    | City                                                                                                    | State                                      | Zip Code               |  |
|                                                                                                    | Enter Circuit End Location                                                                                                    |                                            |                        |  |
|                                                                                                    | Street Address                                                                                                    | Street Address 2                           | 2 (Optional)           |  |
|                                                                                                    | City                                                                                                    | State                                      | Zip Code               |  |
|                                                                                                    | Billed Circuit Miles                                                                                                    | Total Billed Mile                          | es                     |  |

# **Connection Information – Billing Information**

- Make changes to dates if needed (All dates are editable).
- Click Save & Continue.

|      | Start             | FCC Form Selection | Service Information                                        | Connection Information                                | Rates         | Installation Charges | Supporting<br>Documentation | Certification   |
|------|-------------------|--------------------|------------------------------------------------------------|-------------------------------------------------------|---------------|----------------------|-----------------------------|-----------------|
| ~    | Service Provider  |                    | Billing Account Numb                                       | er                                                    |               |                      |                             |                 |
| ~    | Circuit           |                    | Tariff, Contract, or Ot<br>test                            | her Document Reference N                              | umber         |                      |                             |                 |
| >    | Billing Informat  | ion                | Date Contract Signed<br>HCP Selected Carrier<br>08/05/2024 | or Date Contract Expirati<br>(Optional)<br>08/29/2024 | on Date Servi | ce Installation Date |                             |                 |
| 0    | Service Level Agr | eement             |                                                            |                                                       |               |                      |                             |                 |
| 0    | Monthly Costs     |                    |                                                            |                                                       |               |                      |                             |                 |
|      |                   |                    |                                                            |                                                       |               |                      |                             |                 |
| BACK | EXIT              |                    |                                                            |                                                       |               |                      |                             | SAVE & CONTINUE |

### **Connection Information – Monthly Costs**

- Enter Monthly Undiscounted Cost and Monthly Taxes and Fees.
- Attach document to support the monthly costs, then click **Save & Continue**.

| Start              | FCC Form Selection | Service Information  | Connection Information           | Rates              | Installation Charges | Supporting<br>Documentation |
|--------------------|--------------------|----------------------|----------------------------------|--------------------|----------------------|-----------------------------|
|                    |                    | Monthly Undiscount   | ed Cost (excluding taxes and fee | s)                 |                      |                             |
| Service Provider   |                    | Monthly Taxes and F  | ees (optional)                   |                    |                      |                             |
| Circuit            |                    | \$8,000.00           | counted Cost                     |                    |                      |                             |
| Billing Informatio | on                 | \$97,990.00          |                                  |                    |                      |                             |
| Service Level Agr  | reement            | Attach documentation | on to support the monthly rate   | per the service ag | greement             |                             |
| Monthly Costs      |                    | Uploaded document    | 5                                |                    |                      |                             |
|                    |                    | RHC20250000073 20    | 0240805_222122_Submitted Form    | 466 (1)            |                      | ×                           |

#### **Rates**

- Select the Method for determining the Rural Rate and the Method for determining the Urban Rate.
- Attach documents, then click **Save & Continue**.

| DASHBOARD     START A FORM     TOOLS                   |                        |                      |                                |                             | Hereita Conversione Conversione Conversion |  |
|--------------------------------------------------------|------------------------|----------------------|--------------------------------|-----------------------------|----------------------------------------------------------------------------------------------------|--|
| Start FCC Form Selection Service Information           | Connection Information | Rates                | Installation Charges           | Supporting<br>Documentation | Certification                                                                                                    |  |
| Rates                                                  |                        |                      |                                |                             |                                                                                                    |  |
| Rural                                                  |                        | Urban                |                                |                             |                                                                                                    |  |
| Method for determining the Rural Rate                  |                        | Method for determine | ning the Urban Rate            |                             |                                                                                                    |  |
| Method 2                                               | •                      | Federal tariff       |                                |                             | •                                                                                                    |  |
| Monthly Rural Rate (excluding taxes and fees)          |                        | Monthly Urban Rate   | e (excluding taxes and fees)   |                             |                                                                                                    |  |
| \$90,000.00                                            |                        | \$50,000.00          |                                |                             |                                                                                                    |  |
| Monthly taxes and fees (optional)                      |                        | Monthly taxes and f  | ees (optional)                 |                             |                                                                                                    |  |
| \$10,000.00                                            |                        | \$5,000.00           |                                |                             |                                                                                                    |  |
| Total Monthly Rural Rate                               |                        | Total Monthly Urbar  | n Rate                         |                             |                                                                                                    |  |
| \$100,000.00                                           |                        | \$55,000.00          |                                |                             |                                                                                                    |  |
| Attach Documentation to Support the Monthly Rural Rate |                        | Attach Documentati   | ion to Support the Monthly Urb | oan Rate                    |                                                                                                    |  |
| UPLOAD C Drop files here                               |                        | UPLOAD 🔓 Drop        | files here                     |                             |                                                                                                    |  |
| Uploaded documents                                     |                        | Uploaded document    | s                              |                             |                                                                                                    |  |
| Document name                                          |                        | Document name        |                                |                             |                                                                                                    |  |

### **Installation Charges**

- Enter the **One-time Rural Rate Charge** and **One-time Urban Rate Charge**, if applicable.
- Upload documentation, then click **Save & Continue**.

| Start            | FCC Form Selection Service Information           | Connection Information | Rates           | Installation Charges               | Supporting<br>Documentation | Certification   |
|------------------|--------------------------------------------------|------------------------|-----------------|------------------------------------|-----------------------------|-----------------|
| Installation Cha | irges                                            |                        |                 |                                    |                             |                 |
|                  | One-time Rural Rate Charge (optional)            |                        | One-tir         | me Urban Rate Charge (option       | nal)                        |                 |
|                  | Upload ONLY one-time rural charges docume        | entation.              | Upload<br>UPLO/ | I ONLY one-time urban charge       | es documentation.           |                 |
|                  | Do not upload document for other line items here |                        | Do not u        | upload document for other line ite | ems here                    |                 |
| BACK EXIT        |                                                  |                        |                 |                                    |                             | SAVE & CONTINUE |

# **Supporting Documentation**

- Explanation of change document is required and should include:
  - Brief explanation about why the change is necessary.
  - Reference to the contract and/or invoice that confirms a change in service occurred.
  - Reference to scalability language in the contract allowing service changes.
  - Specific funding start and end dates for the substitution.
- Upload document and select **Document Type** from dropdown menu.
- Click Save & Continue.

| Start                        | FCC Form Selection               | Service Information | Connection Information | Rates     | Installation Charges | Supporting<br>Documentation | Certification |
|------------------------------|----------------------------------|---------------------|------------------------|-----------|----------------------|-----------------------------|---------------|
| pporting Do<br>baded File(s) | ocumentation                     |                     |                        |           |                      |                             |               |
| ocument Type                 | Description                      |                     |                        | File Name |                      | Uploaded On                 |               |
|                              |                                  |                     | No items ava           | ilable    |                      |                             |               |
| planation of Change Do       | cument is required in order to s | ubmit the request.  |                        |           |                      |                             |               |

| Start                                 | FCC Form Selection                                 | Service Information | Connection Information | Rates               | Installation Charges | Supporting<br>Documentation | Certification           |
|---------------------------------------|----------------------------------------------------|---------------------|------------------------|---------------------|----------------------|-----------------------------|-------------------------|
| Uploaded File(s)                      | Description                                        |                     |                        | File Name           |                      | Uploaded Op                 |                         |
| Explanation of Change                 | Document   Explanation of                          | f Change Document   |                        | Test<br>DOCX - 27.0 | 06 KB                | opioaded on                 | 8                       |
| Upload Doc<br>UPLOAD<br>Up to ten (10 | ument(s)<br>Drop files here ) documents at a time. |                     |                        |                     |                      | ~~ ~                        | Showing 1 - 1 of 1 > >> |
| BACK EXIT                             |                                                    |                     |                        |                     |                      |                             | SAVE & CONTINUE         |

## **Certifications & Signature**

- Read and click all **Certifications**.
- Sign using your name as it appears in RHC Connect in the **Digital Signature** field.

| Certification & Signature                                                                                                    |                                                                                                    |  |  |  |  |  |
|----------------------------------------------------------------------------------------------------|----------------------------------------------------------------------------------------------------|--|--|--|--|--|
|                                                                                                    |                                                                                                    |  |  |  |  |  |
| CFR § 54.622(c) of the Commission's rules as the method that costs the least after consideration of the required health services.                                                                                                    | ected the most cost-effective method of providing the requested service or services. "Cost-effective" is defined in 47<br>e features, quality of transmission, reliability, and other factors that the applicant deems relevant to choosing a                                                                                          |  |  |  |  |  |
| □ I certify under penalty of perjury that the applicant that I am representing satisfies all of the requirement of the applicant may be subject to rescission.                                                                                                    | ents under section 254 of the Act and applicable Commission rules and understand that any letter from USAC that                                                                                                    |  |  |  |  |  |
| I hereby certify under penalty of perjury that the applicant will retain all documentation associated wit<br>competitive bidding process, and all billing records for services received, for a period of at least five ye                                                                                                    | Ihereby certify under penalty of perjury that the applicant will retain all documentation associated with the application, including all bids, contracts, scoring matrices, and other information associated with the competitive bidding process, and all billing records for services received, for a period of at least five years. |  |  |  |  |  |
| I certify under penalty of perjury that I am authorized to submit this request on behalf of the named b                                                                                                    | illed entity and applicant.                                                                                                    |  |  |  |  |  |
| I certify under penalty of perjury that all RHC Program support will be used only for eligible health care                                                                                                    | Icertify under penalty of perjury that all RHC Program support will be used only for eligible health care purposes.                                                                                                    |  |  |  |  |  |
| I certify under penalty of perjury that I have reviewed all applicable rules and requirements for the RH                                                                                                    | IC Program and will comply with those rules and requirements.                                                                                                    |  |  |  |  |  |
| I certify under penalty of perjury that the applicant is not requesting support for the same service from                                                                                                    | n both the Telecommunications Program and the Healthcare Connect Fund Program.                                                                                                    |  |  |  |  |  |
| Lecrtify under penalty of perjury that the applicant and/or its consultant, if applicable, has not solicited or accepted a gift or any other thing of value from a service provider participating in or seeking to participate in the RHC Program.                                                                                                    |                                                                                                    |  |  |  |  |  |
| Icertify under penalty of perjury that I have examined this form and all attachments and that to the best of my knowledge, information, and belief, all statements of fact contained herein are true.                                                                                                    |                                                                                                    |  |  |  |  |  |
| certify under penalty of perjury that the consultants or third parties the applicant has hired do not have an ownership interest, sales commission arrangement, or other financial stake in the service provider chosen to provide the requested services, and that they have otherwise complied with RHC Program rules, including the Commission's rules requiring fair and open competitive bidding. |                                                                                                    |  |  |  |  |  |
| I certify under penalty of perjury that the rural rate provided on this form does not exceed the appropriate rural rate determined by USAC.                                                                                                    |                                                                                                    |  |  |  |  |  |
|                                                                                                    |                                                                                                    |  |  |  |  |  |
| Certifier's Full Name                                                                                                    | Digital Signature                                                                                                    |  |  |  |  |  |

### **Summary - After Submitting**

- Confirmation of submission will appear in the green banner with **Summary** of the substitution below.
- Download PDF copy of original FCC Form 466 and new FCC Form 466 by clicking hyperlinks.
- Click **Back to Dashboard** to navigate back to the RHC Connect Dashboard or click hyperlink in green banner.

| Image: Constraint of the second second sec |                                                                                       | HII O I Università Enviro |
|----------------------------------------------------------------------------------------------------|---------------------------------------------------------------------------------------|---------------------------|
| Post-Commitment Change Reque                                                                                                    | est - RHC_PCCR202                                                                     | BACK TO DASHBOARD         |
| O Your Post-Commitment Change Request RHC_PCC                                                                                                    | R202 has been successfully submitted. You can view the application on your Dashboard. |                           |
| Summary                                                                                                    |                                                                                       |                           |
| Request Summary Request Number RHC_PCCR202 Request Nickname test Generated FCC Form 466 Application RHC202 Selected FCC Form 466 Application RHC202                                                                                                    | Submitted<br>Request Type<br>Substitutions<br>Submitted By<br>Submitted On            |                           |
| Document Type                                                                                                    | Description                                                                           | File(s)                   |
| Explanation of Change Document                                                                                                    | Explanation of Change Document                                                        | Test                      |

#### **Dashboard – Form 466 Tab**

• Submitted substitution will appear as "version 02" on the RHC Connect **Dashboard** on the **Form 466** tab.

|   | START A FORM | tools                                                               |                    |                              |                 |                   | Administration Conversal Services |
|---|--------------|---------------------------------------------------------------------|--------------------|------------------------------|-----------------|-------------------|-----------------------------------|
| - |              | ③ The Funding Year funding request filing window closes in 18 days. |                    |                              |                 |                   |                                   |
|   |              | My Forms                                                            | Forms              |                              |                 |                   |                                   |
|   |              | Form 460 Form                                                       | n 461 Form 462 For | rm 463 Form 465 <b>Fo</b>    | rm 466 Form 469 | TPA LOA/LO        | E Annual Report                   |
|   |              | <b>Q</b> Search Form 466s                                           |                    | SEARCH                       |                 |                   | ₹-                                |
|   |              | Site Name                                                           | Site Application 4 | Application SPIN<br>Nickname | SPIN Name Forr  | n Last Update Sta | atus Actions                      |
|   |              |                                                                     | RHC202             | test                         | For<br>46       | m Sub             | mitted 👁 🗳                        |
|   |              |                                                                     | RHC202             |                              | For<br>46       | m App             | roved 👁 🖪 🖂                       |

#### **Dashboard - Post-Commitment Change Requests Tab**

• Substitutions will also appear on the **Post-Commitment Change Requests** page.

| D | ASHBOARD | START A FORM | tools                           |               |               |                            |                 |          |                 |          | dal Universi<br>Administ | al Service<br>Arative Co. |
|---|----------|--------------|---------------------------------|---------------|---------------|----------------------------|-----------------|----------|-----------------|----------|--------------------------|---------------------------|
|   |          | 1            | Post-Commitment Change          | Requests      |               |                            |                 |          |                 |          |                          |                           |
|   |          | $\backslash$ |                                 |               |               |                            | CREATE POS      | ST-COMMI | TMENT CHANG     | GE REQU  | JEST                     |                           |
|   |          | 1            | SPIN Change                     |               | Substitutions | Service Delivery Dea       | dline Extension | Invoice  | Filing Deadline | Extensio | on                       |                           |
|   |          |              | <b>Q</b> Search Change Requests | _             | SEARCH        | ]                          |                 |          |                 |          | ۲.                       |                           |
|   |          |              | Request Number                  | Request Type  | Program Type  | Related Application Number | Last Updated    | 1        | Status          | Ac       | tions                    | 1                         |
|   |          |              | RHC_PCCR202                     | Substitutions | Telecom       | RHC202                     |                 |          | Submitted       | ۲        | X                        |                           |
|   |          |              | RHC_PCCR202!                    | Substitutions | Telecom       |                            |                 |          | Draft           | ۰        | 0 1                      |                           |

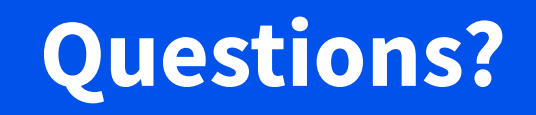

#### **Important Dates and Resources**

#### Post-Commitment Change Requests

## **Important Deadlines**

| What                                                     | When             |
|----------------------------------------------------------|------------------|
| Service delivery deadline for FY2024 funding commitments | June 30, 2025    |
| Invoice filing deadline for FY2024 funding commitments   | October 28, 2025 |

#### **Resources**

- <u>Post-Commitment Actions</u> webpage
- <u>SPIN Change</u> webpage
- <u>Site and Service Substitution</u> webpage
- **Coming Soon!** RHC Connect User Guide Post-Commitment Change Requests
- **Coming Soon!** RHC Connect User Guide Invoice Filing Deadline Extension Requests Service Providers

### **RHC Program Customer Service Center**

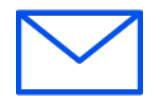

- Email: <u>RHC-Assist@usac.org</u>
- Include in your email:
  - HCP Number
  - FRN Number
- Phone: (800) 453-1546
  - Hours are 8 a.m. to 8 p.m. ET
  - Monday to Friday

#### **The RHC Customer Service Center**

| The RHC Customer Service Center CAN                                       | The RHC Customer Service Center CANNOT                                                 |
|---------------------------------------------------------------------------|----------------------------------------------------------------------------------------|
| Answer general questions regarding both programs                          | Determine eligibility of a specific site or service before an official form submission |
| Provide account holder information for an HCP                             | Review a form or document for accuracy before an official submission                   |
| Provide clarity regarding FCC Report and Order 19-78 and other FCC orders | Contact a service provider or other account holder on someone else's behalf            |
| Provide helpful resources and best practices for forms                    | Provide documents that are not already accessible in My Portal and RHC Connect         |
| Assist with My Portal and RHC Connect                                     | Transfer a call to a specific form reviewer                                            |

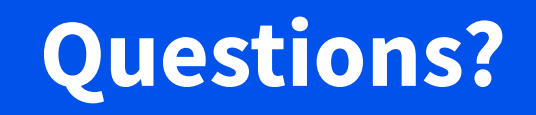

# **Thank You!**

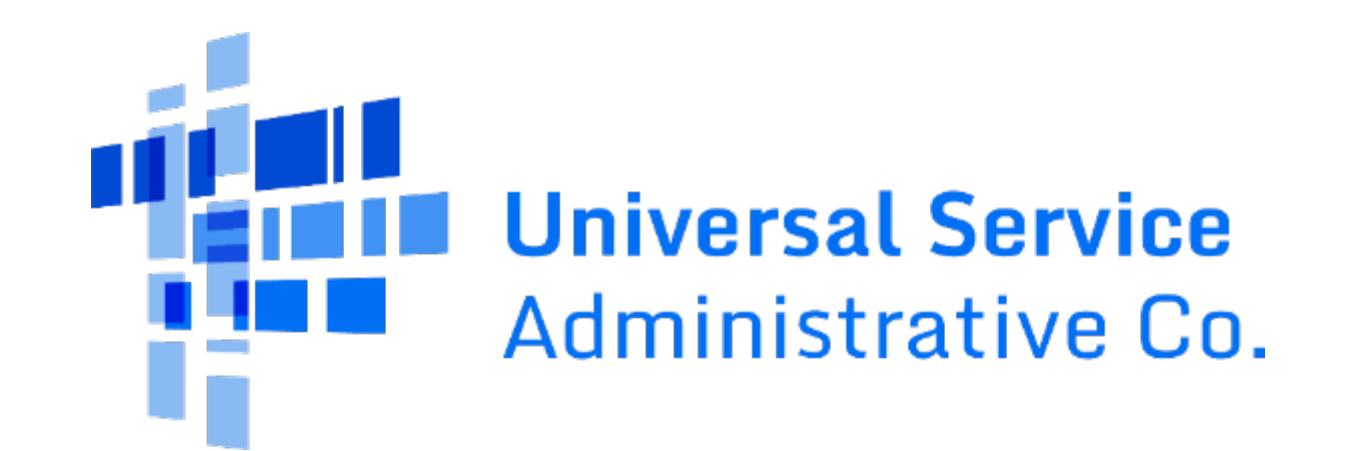